# Workshop Agenda – Feb 25<sup>th</sup> 2015

| Time  | Presenter  | Title                                                                                       |
|-------|------------|---------------------------------------------------------------------------------------------|
| 09:30 | T. König   | Talk – bwHPC Concept & bwHPC-C5 - Federated User Support Activities                         |
| 09:45 | R. Walter  | Talk – bwHPC architecture (bwUniCluster, bwForCluster JUSTUS, ForHLR Phase I)               |
| 10:00 | A. Fuchs   | Talk – Cluster: Access, Data Transfer and Storage, GUI                                      |
| 10:30 |            | Break                                                                                       |
| 10:45 | R. Barthel | Talk – File System, Software System (modulefiles), Batch System                             |
| 11:10 | A. Fuchs   | Tutorial – bwUniCluster: Access, Data Transfer, Compiling, Modulefiles, Batch Job Scripting |
| 11:50 |            | Lunch Break                                                                                 |
| 13:00 | R. Barthel | Talk – Advanced Bash Scripting                                                              |
| 13:30 | R. Barthel | Tutorial – Advanced (Batch) Job Scripting                                                   |
| 14:15 |            | Break                                                                                       |
| 14:30 | A. Fuchs   | Tutorial – Compiling, Makefile, Parallelising                                               |
| 15:15 |            | User Forum – Solving User Cases                                                             |
| 16:00 |            | End                                                                                         |

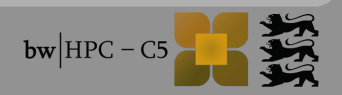

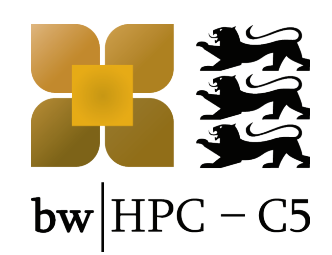

# **bwUniCluster Tutorial**

#### Access, Data Transfer, Compiling, Modulefiles, Batch Job Scripting

Annika Fuchs

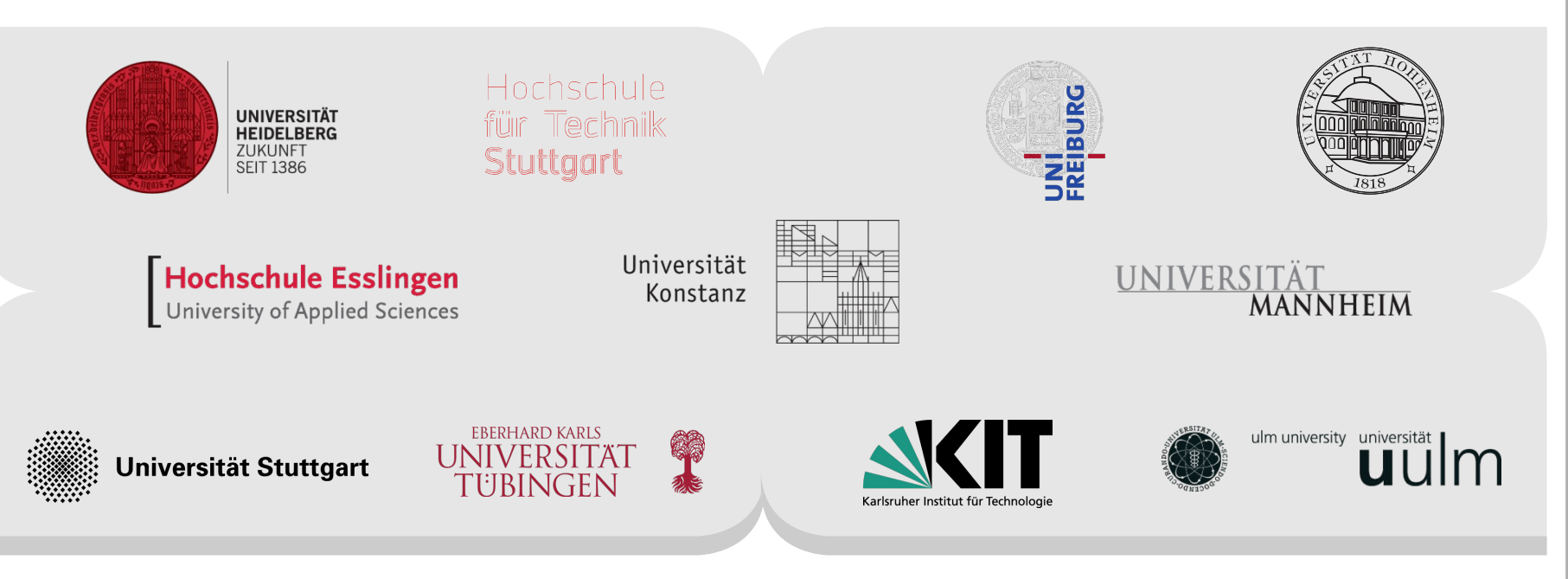

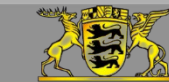

Funding:

www.bwhpc-c5.de

# Login

- Username <username>
  - Same username as your user account at university.
  - Users from other universities than KIT have to prefix their username by the organization's token, e.g. ho\_anfuchs
- Host <host>
  - bwUniCluster: ucl.scc.kit.edu

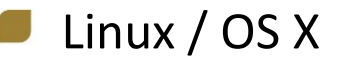

- open terminal:
  - > ssh <username>@<host>

Windows

- use SSH-Client, e.g. PuTTY
- connect to <host>:
  - > Login as: <username>

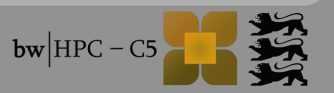

#### **Basic commands**

| \$<br>pwd                                                               | show path of working directory |
|-------------------------------------------------------------------------|--------------------------------|
| \$<br>mkdir <dirname></dirname>                                         | make directory                 |
| \$<br><pre>cp <sourcefile> <targetfile></targetfile></sourcefile></pre> | copy file                      |
| \$<br><pre>mv <sourcefile> <targetfile></targetfile></sourcefile></pre> | move file                      |
| \$<br>rm <filename></filename>                                          | remove file                    |
| \$<br>man <command/>                                                    | show command's manual          |

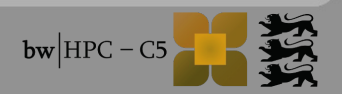

#### **Data Transfer**

From localhost to cluster:

- use scp (secure copy) or sftp (secure file transfer program)
- Read manual for options/syntax questions (man scp, man sftp)
- 📕 Linux / OS X
  - Open terminal at your computer:
    - \$ scp <sourcefile> <username>@<host>:<targetfile>
    - or
      - \$ sftp <username>@<host>:<targetdir>
      - \$ put <sourcefile>

- Windows
  - use SCP/SFTP-Client, e.g. WinSCP
  - connect to <username>@<host>
  - copy data by drag&drop mechanism

#### **Module Environment**

Users require different software in different versions.

Software is installed and can be used by loading corresponding modules.

- > module avail
- > module avail compiler
- > module load <modulepath>
- > module unload <modulepath>
- > module list

6

show all installed software packages show all available compilers load a module in list remove a module from list

show all loaded modules

> module show <modulepath>
> module help <modulepath>

show environment variables of module show usage information of module

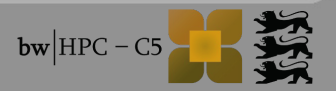

#### From \$HOME to \$WORK

- Compute nodes read&write in \$WORK very much faster than in \$HOME directory.
- **DO NOT COMPUTE IN \$HOME !!**
- \$HOME:
  - Source code
- \$WORK:
  - Program input (e.g. initial and boundary conditions)
  - Program output

If lifetime of \$WORK is too short, create a workspace. But **never** compute in \$HOME!

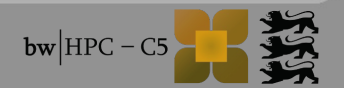

#### Exercise

- Download source code from indigo
- Copy source code to bwUniCluster
- Log on bwUniCluster
- Load module file corresponding to the compiler of choice

Compile the source code, e.g. sequential version with Intel-Compiler:

\$ icc -o hello hello.c

Move your binary in \$WORK

8

Source code is written in C and Fortran90 and provided in a sequential version or with OpenMP, MPI or hybrid parallelization.

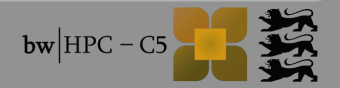

## Submitting jobs via script

Example: requesting one CPU and 3000 MB of main memory for 5 hours to run the sequential program hello

| #!/bin/bash                                                                                                    | Interpreter                                                                                                    |
|----------------------------------------------------------------------------------------------------|----------------------------------------------------------------------------------------------------|
| <pre>#MSUB -l nodes=1:ppn=1 #MSUB -l walltime=5:00:00 #MSUB -l mem=3000mb #MSUB -q singlenode #MSUB -N serial-test #MSUB -m abe</pre> | <ul> <li>Header with msub options</li> <li>resource requirements</li> <li>queue definition</li> <li>notification options,</li> </ul> |
| ./hello                                                                                                    | Execution part                                                                                                    |

Submitting the script jobuc.sh with MOAB:

> msub jobuc.sh

## **Environment variables in job scripts**

Details: http://www.bwhpc-c5.de/wiki/index.php/Batch\_Jobs#Environment\_Variables\_for\_Batch\_Jobs

#### MOAB variables and own environment variables

|                   | Using MOAB Variables                                                  | Defining own variables |
|-------------------|-----------------------------------------------------------------------|------------------------|
| Header            | #MSUB -o \$(JOBNAME).o\$(JOBID)                                       | #MSUB -v EXEC=./hello  |
| Execution<br>Part | <pre>echo "Job \${MOAB_JOBNAME} is running (ID=\${MOAB_JOBID})"</pre> | export EXEC=./hello    |

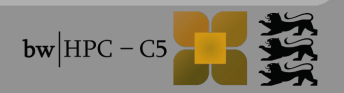

## Parallel Jobs (MPI)

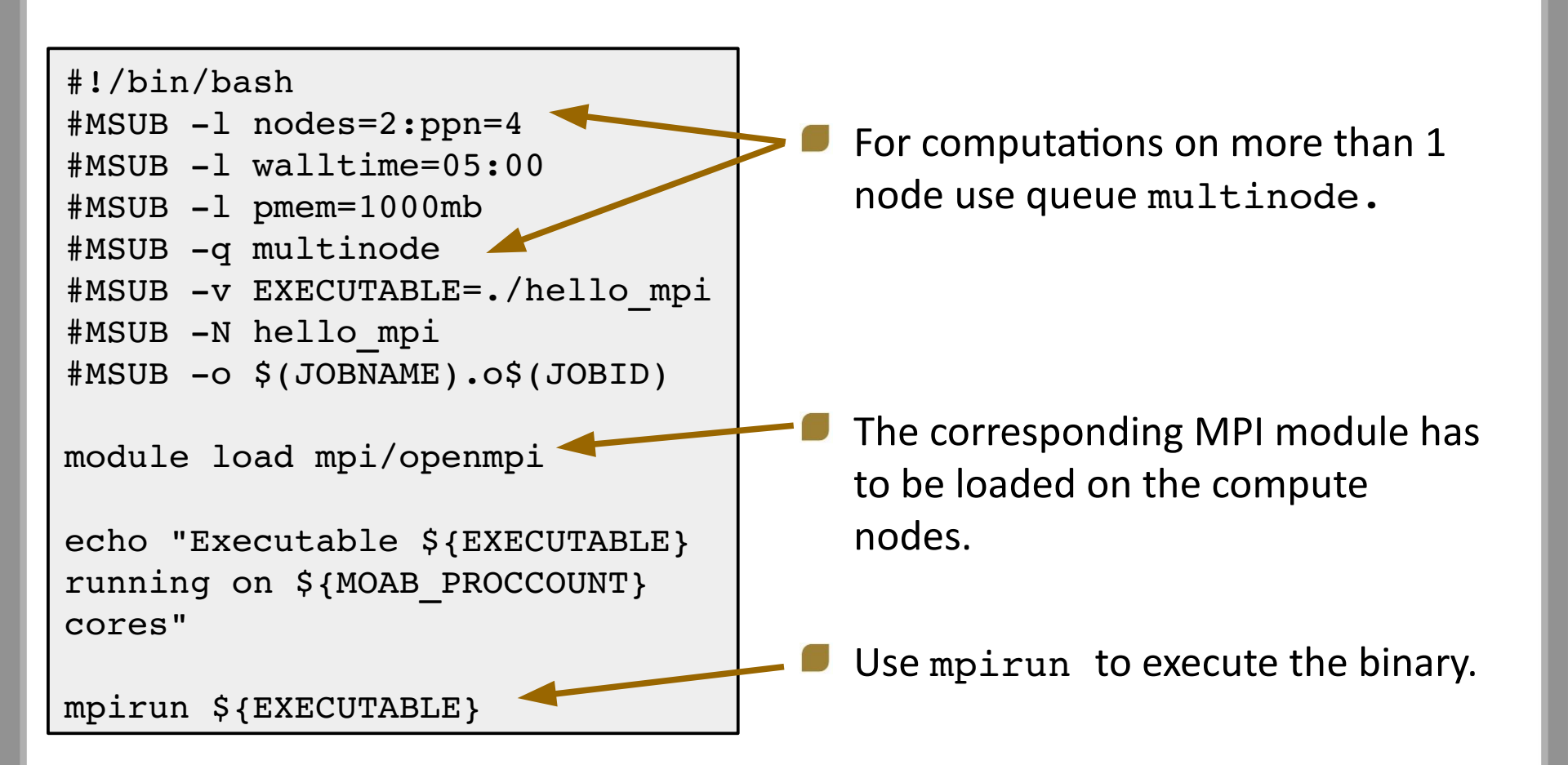

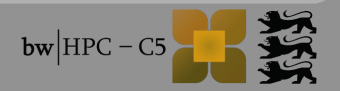

## Parallel Jobs (OpenMP)

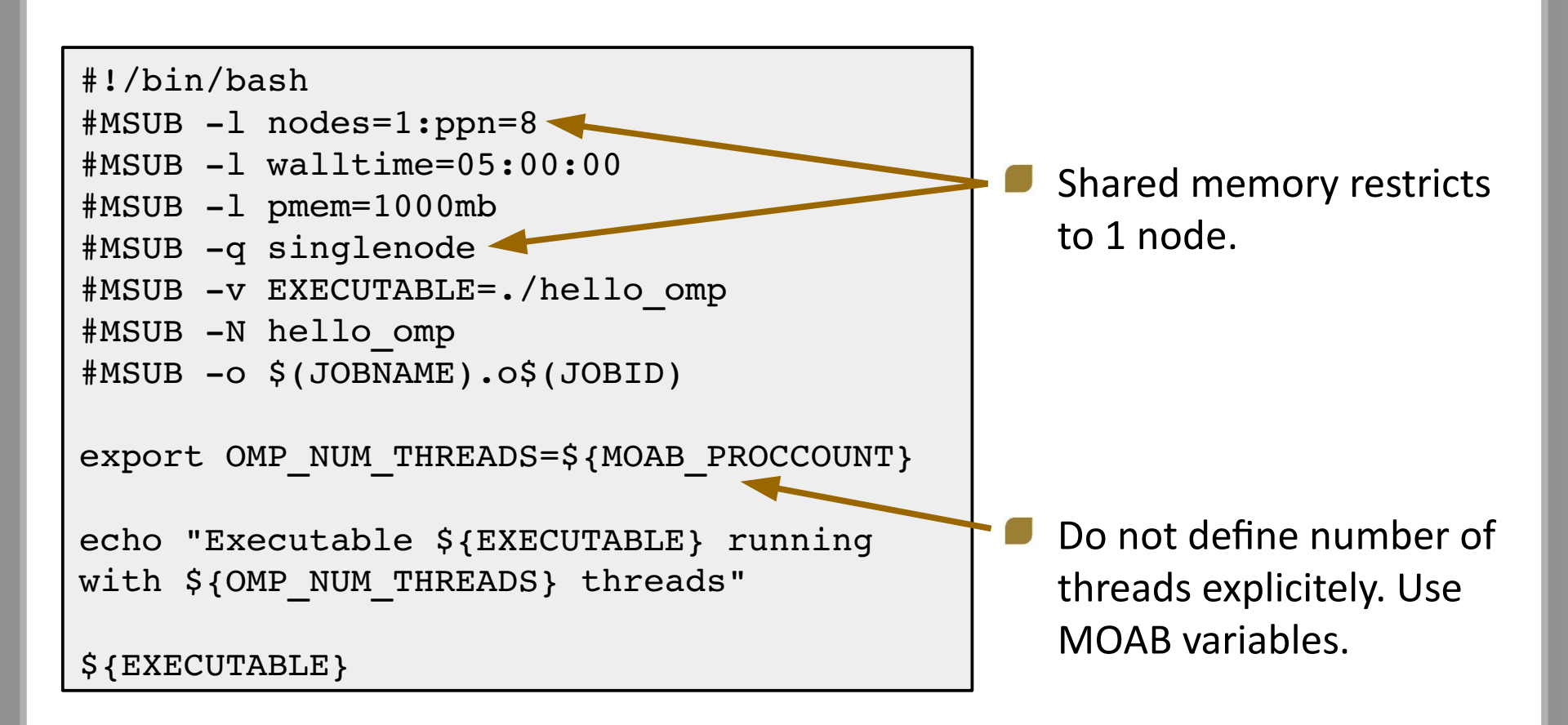

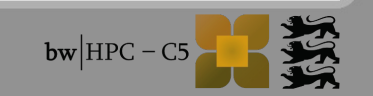

### Keep track of a job

#### Submit job script

- \$ msub <jobscript>
- If a job (script) is accepted the <jobid> appears at screen.

| \$<br>checkjob <jobid></jobid>  | show job details                                                    |
|---------------------------------|---------------------------------------------------------------------|
| \$<br>showq                     | list all my running, idling and blocked jobs by <jobid></jobid>     |
| \$<br>showq -n                  | list all my running, idling and blocked jobs by <jobname></jobname> |
| \$<br>showq -c                  | list my completed jobs                                              |
| \$<br>canceljob <jobid></jobid> | cancel job                                                          |

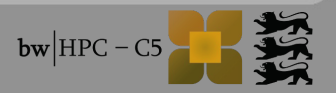

## **GUI via X-Tunnel**

Compute at bwUniCluster but display GUI "at home" (localhost)

#### Modified login

- Linux / OS X
- \$ ssh -X <username>@<host>

#### Windows

- Start X server, e.g. Xming
- PuTTY Configuration: Category SSH > X11
  - Check box "Enable X11 forwarding"

Submit interactive job (only bwUniCluster)

\$ msub -I -V -l nodes=1:ppn=1,walltime=02:00:00,mem=4000mb

Start program, e.g. Matlab:

- \$ module load math/matlab
- \$ matlab

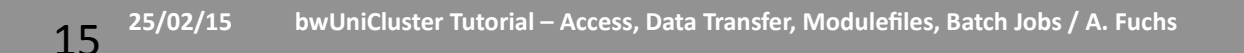

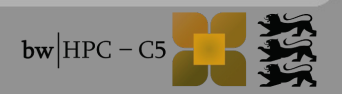

## **GUI via VNC (Virtual Network Computing)**

- Log on bwUniCluster via terminal/PuTTY
- Submit interactive job
  - \$ msub -I -V -l nodes=1:ppn=1,walltime=02:00:00,mem=4000mb
- Start VNC server
  - \$ module load vis/tigervnc
  - \$ run\_vncserver
    - Set initial VNC password.
    - Follow displayed instructions.
- Start VNC client at localhost
  - TightVNC Java Viewer is recommended for Windows users since an SSH client is included.

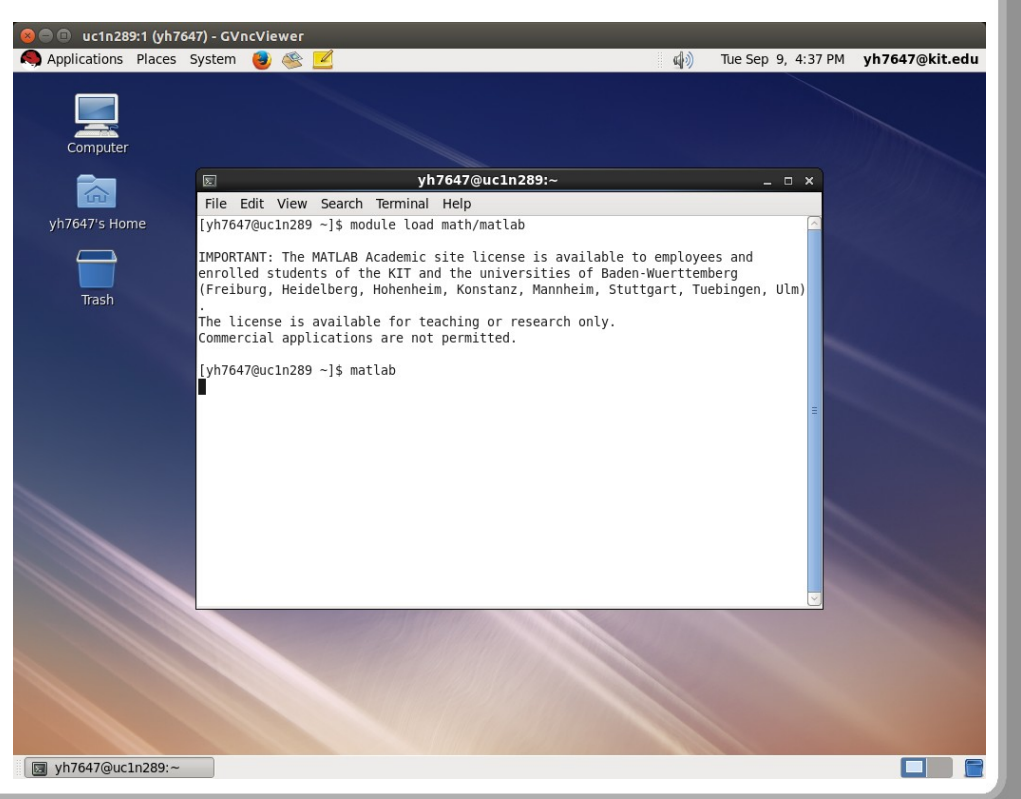

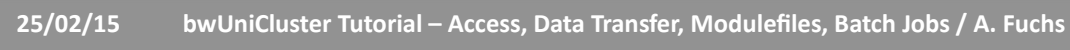